## パソコンで映像を再生する

本製品で録画した映像は、付属 microSDHC カード内の専用ビューワソフトを使用することで、加速度などの情報と併せて映像を見ることができます。 また録画データは MOV ファイルで保存されているので、Windows Media Player などで再生することができます。

#### 🖢 アドバイス

 ・ビューワソフトを使用する際は、下記に対応するパソコンのスペックを推奨します。 OS:日本語版 Windows 7 / 8.1 / 10 CPU:Core 2 Duo プロセッサ 2.8GHz 同等以上を推奨 メモリー:4GB 以上を推奨 画像解像度:FWXGA(1366 × 768 ピクセル)以上を推奨
 ※ Internet Explorer がインストールされていないと正常に動作しない事があります。
 ・ビューワソフトは弊社ホームページ(http://www.e-comtec.co.jp/)より ダウンロードすることもできます。また、パソコンの OS アップデートにより microSDHC カード内のビューワソフトが正常に動作しなくなった場合は弊社

- ホームページより最新版のビューワソフトをダウンロードし、お試しください。 ※最新版のビューワソフトが公開されている場合、ビューワソフト起動時に更 新のお知らせが表示されます。(インターネット接続時のみ)
- ・ビューワソフトをダウンロードできない環境の場合、microSDHC カード内の ビューワソフトを保存しておくことをおすすめします。

#### 映像を再生する

- 車両キースイッチを OFF 後、microSDHC カードカバーを開け、 microSDHC カードのアクセスランプ(橙)が消灯したことを確認し、 microSDHC カードを取り出します。
   ※駐車監視モード中は P62 を参考に取り出してください。
  - ・microSDHC カードを取り出すときは、一度 microSDHC カードを軽く押し込み、少し飛び出してきたら引き抜いてください。
  - ・挿入するときは、「カチッ」と音が鳴るまで差し込んでください。
  - · アクセスランブ点灯中に引き抜くと録画データが破損し、ビューワソフトが起動し なくなります。その場合、パソコンで最後の動画(破損データ)を削除してください。

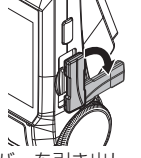

カバーを引き出し、 横へ倒す。

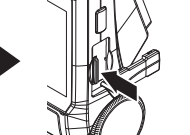

microSDHC カードを 軽く押し込み、

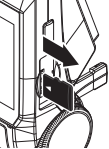

少し飛び出してきたら 引き抜く。

2)カードリーダーなどを使用し、パソコンへ挿入します。

※ microSDHC カードに対応していないカードリーダーの場合、パソコンが カードを認識できません。

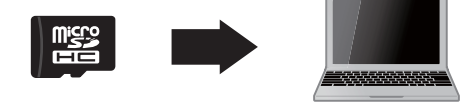

 microSDHC カード内のビューワソフトを起動し、 再生したいファイルを選び【再生】ボタンを押す と映像が再生されます。

HDRviewer4.exe HDRviewer4.exe COMTEC

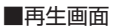

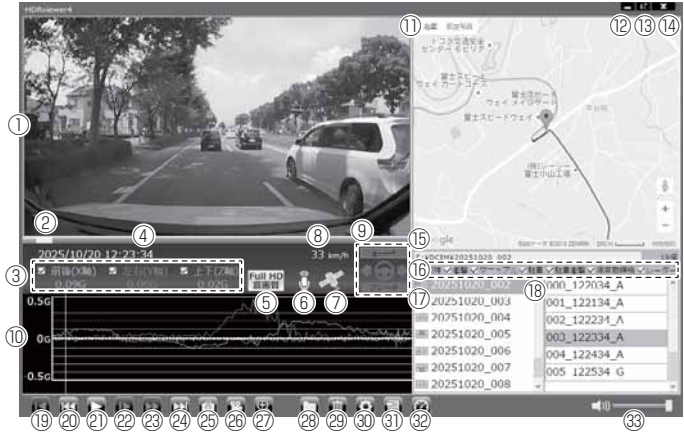

#### 🖢 アドバイス

・ビューワソフト起動時、本製品のファームウェアの更新データがある場合、更新のお知らせが表示されます。(インターネット接続時のみ)その際は画面表示および弊社ホームページの手順に従い、ファームウェアの更新を行なってください。
 ・映像の再生中に microSDHC カードをパソコンから取り出すとビューワソフトが正常に終了しなくなります。必ずビューワソフトを終了させてからmicroSDHC カードの取り出しを行なってください。

|            | 撮影動画を表示                                              |      | 録画データのフォルダーリストおよび各                 |
|------------|------------------------------------------------------|------|------------------------------------|
|            | ダブルクリックするとフルスクリーンモー                                  | 17   | フォルダーに記録されている映像種類をア                |
| $\square$  | ドで映像を表示し、再度ダブルクリックす                                  | -    | イコンで表示(⇒ P38)                      |
|            | ると通常表示に戻る                                            | (18) | 録画データのファイルリストを表示                   |
| 2          | 現在の再生位置を表示                                           | 6    | 【先頭】ボタン                            |
| 3          | 加速度を数値で表示。                                           | 20   | 現在再生中の動画の最初に戻る                     |
|            | またチェックボックスの ON/OFF で加速度                              |      | 【前】ボタン                             |
|            | グラフへの表示 / 非表示を選択                                     |      | 現在再生中の1つ前のファイルに戻る                  |
| 4          | 再生データの録画日時を表示                                        |      | 【再生 / 一時停止】ボタン                     |
| (5)        | 録画サイズおよび画質の設定内容を表示                                   | 21   | 再生を始める                             |
| 6          | 録画データの録音設定内容を表示                                      |      | ※再生中は一時停止ボタンに切替わる                  |
| $\bigcirc$ | GPS の受信状態を表示                                         |      | 【スロー】ボタン                           |
| (8)        | 自車の走行速度を表示                                           | 22   | 再生速度を 1/2 にする                      |
|            | 市市信恕ちまテ (→ D42)                                      |      | ※早送りボタンで通常再生に戻ります                  |
|            | 単凹     報 @ 衣小 (→ P43)<br>( ブレニキ ・ハンド     蛇岳 ・ ウインカニ) |      | 【早送り】ボタン                           |
| 9          |                                                      | 03   | 早送り再生を行う                           |
|            | ※対応の00017タクターと按応したレー                                 | 9    | ※再度押すと2倍速から4倍速に切替えス                |
|            | ター抹丸械と相互通信時のの                                        |      | ロー再生で通常再生に戻ります                     |
|            | 加速度グラフおよび各種検出アイコンを表示                                 | 2    | 【次】ボタン                             |
|            |                                                      |      | 現在再生中の1つ次のファイルに進む                  |
|            |                                                      |      |                                    |
|            |                                                      | (25) | 押した時点の映像を静止画 (jpeg) で   枚の         |
|            | 「G】 衝撃を給出した提所                                        |      | の保仔9る<br>【動画】 ギクシ                  |
|            |                                                      |      | 【期回】 ハンノ<br>翌日」た何両ご クち付合し 1 つのつう   |
|            |                                                      | 20   | 迭択した球画ナータを結合し、  フのノア               |
| 6          | 【7】紅半亜悦中に倒手で快山した物川<br>【0】 - 白動油度取焼機を拴山した担訴※ 1        |      | 1 ルとして休仔9 る<br>【拡士】 ボタン            |
|            | 【U】日期迷反収神候で快口した場所※「<br>【D】 」 ガ 油酸起た栓山」た相応※ 1         |      | 【加八】 ハノフ<br>ボタンを囲まと拡大モードに移行し、 両面をク |
|            | 「」レータール言報を快山した場所※「                                   | ଚ୍ଚ  | 11ックした部分を2倍または3倍に拡大する              |
|            | 【▲】忌加迷を快山した場所<br>【●】 会試法たた山」た相ぶ                      |      | ※両面をクリックするたびに切琴え                   |
|            | 【▼】忌减迷を快出した場所                                        |      | ※ 再度ボタンを囲すと拡大モードを終了する              |
|            | 【★】 思ハントルを使出した場所                                     |      |                                    |
|            | 【※】 緊急球回停止を使出した場所                                    | (28) | 録画データの参照先を変更する                     |
|            | ※甲速アフーム設定で選択した速度を超過した                                |      | 【削除】ボタン                            |
|            | 区間を亦に巴付け                                             | (29) | ファイルリストで選択したデータを削除する               |
|            | Google マップを表示                                        |      | 【設定】ボタン                            |
| 1          | ※ GPS 未受信状態での記録映像、インター                               | 30   | ビューワソフトの表示設定およびバージョ                |
|            | ネット未接続時はロゴを表示                                        |      | ン情報の表示を行う                          |
| (12)       | 最小化ボタン                                               |      | 【CSV】ボタン                           |
| (13)       | 映像の表示サイズを切替える                                        | 31   | 録画データをリスト化し、CSV 形式で出力              |
|            | (小/中/大の3段階)                                          |      | する (⇒P38)                          |
| (14)       | ビューワソフトを終了する                                         |      | 車両情報を表示(⇒ P43)                     |
| 6          | 現在表示しているフォルダーの場所を表示                                  | 32   | ※ OBD Ⅱ アダプターで接続したレーダー探            |
|            | 気はないしているノオルノーの物用でな小<br>冬咖梅種類のチェックボックフの ON/OFF        |      | 知機と相互通信時のみ                         |
| 16         | ロ呋酸性規のテェックホックスの UN/UFF<br>で、ファイルロフトへの事法 / 非美元を選切     | (33) | ビューワソフトの音量を変更する                    |
|            | し、ファイルワストハの衣小 / 非衣小を迭折                               | 9    |                                    |

※1 相互通信接続をした場合は P67 の検出アイコンについてを参照

映像を見る

## 録画ファイルエリアについて

表示しているフォルダーを選択することで他の動画を再生することができます。

#### ■ファイルエリア

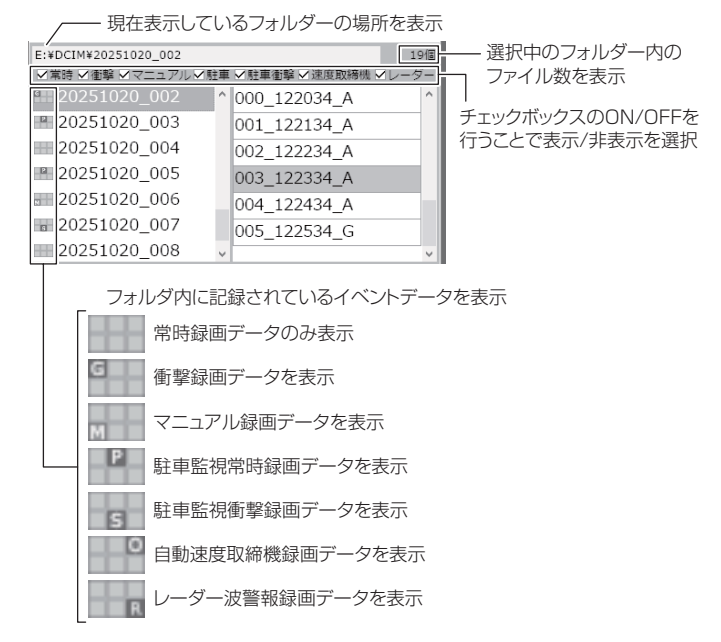

### CSV 出力について

録画データの [ファイル名 / 日付 / 開始時刻 / 録画時間 / 録画トリガー / 録画サイズ / 画質 / フレームレート / データサイズ]をリスト化して CSV 形式で出力します。

### 表示設定について

1) ビューワソフトの【設定】ボタンを押します。

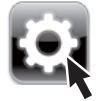

2) [ドライブサポート / 緊急録画停止 / 駐車監視衝撃 / 速度超過 / 自動 速度取締機 / レーダー波警報]のチェックボックスを ON/OFF する ことで、加速度グラフへの表示または非表示にすることができます。

# パソコンで録画データを保存 / 削除する

ビューワソフトの【動画】ボタンまたは【静止画】ボタンを押すことで、録 画データの連結または静止画で保存することができます。

また、【削除】ボタンを押すことで、録画データを選択して削除することも できます。

#### 録画データを連結して保存する

- ・本製品で記録した録画データを連結して1つのファイルとして保存する ことができます。
- ・動画の連結は連続したデータのみ保存する事ができます。

・最大で1GB(1024MB)まで連結することができます。ただし1GB
 以内でも、100ファイルを超えて連結することはできません。
 ※連結を行なった録画ファイルは色付けされます。

1) ビューワソフトの【動画】ボタンを押し、保存したいファイルにチェックマークを入れ【次へ】を押す。

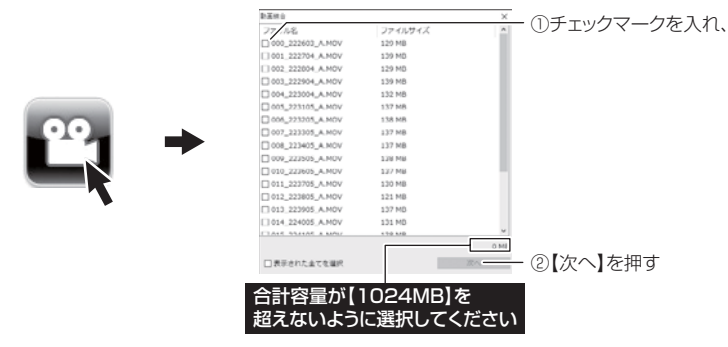

2) 動画を保存するフォルダーを指定し、【保存】を押す。

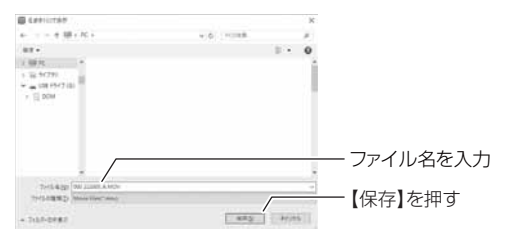

### 録画データを静止画で保存する

1) ビューワソフトの【静止画】ボタンを押し、静止画の保存先を選択し、 【OK】を押す。

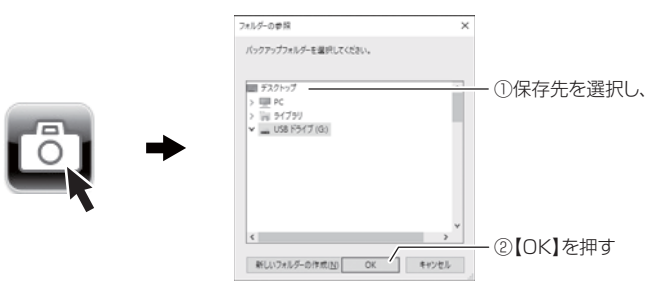

#### 録画データを削除する

 ビューワソフトの【削除】ボタンを押し、削除したいファイルにチェック マークを入れ、【削除】ボタンを押す。

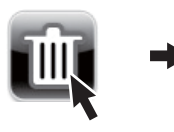

| elle .             |         |      | ×    | のエー    |      | クセコ + | 2 |
|--------------------|---------|------|------|--------|------|-------|---|
| 27 AB              | ファイルサイス |      | ^    | ・ リテエッ | シママー | ンを入り  | ι |
| _ J00_222603_A.MOV | 129 MB  |      |      |        |      |       |   |
| 001_222704_A.MOV   | 139 MB  |      |      |        |      |       |   |
| 002_222804_A.MOV   | 129 MB  |      |      |        |      |       |   |
| 003_222904_A.MOV   | 129 MB  |      |      |        |      |       |   |
| 004_222004_A.MOV   | 132 MB  |      |      |        |      |       |   |
| 005_223105_A.MOV   | 137 MD  |      |      |        |      |       |   |
| 006_223205_A.MOV   | 130 MD  |      |      |        |      |       |   |
| 007_223005_A.MOV   | 137 MD  |      |      |        |      |       |   |
| 000_222405_A.MOV   | 107 MD  |      |      |        |      |       |   |
| 009_223505_A.MOV   | 100 MD  |      |      |        |      |       |   |
| 010_223605_A.MOV   | 137 MB  |      |      |        |      |       |   |
| 011_223705_A.MOV   | 130 MB  |      |      |        |      |       |   |
| 012_223805_A.MOV   | 121 MB  |      |      |        |      |       |   |
| 013_223905_A.MOV   | 137 MB  |      |      |        |      |       |   |
| 014_224005_A.MOV   | 131 MB  |      |      |        |      |       |   |
| TALL STATAT & MOU  | 120.00  |      | 4    |        |      |       |   |
| □ 全てのファイルを表示       |         |      | 0 MD | _      | _    |       |   |
| □表示された全てを運択        |         | Alle | _    | - ②【削除 | 記を押る | す     |   |
|                    |         |      |      |        |      |       |   |

# 地図表示について

- Google マップはインターネット接続時および位置情報がある場合に表示されます。
- ・地図上にファイルごとの走行軌跡や、衝撃検出・マニュアル検出・ドライ ブサポート・緊急録画停止検出・速度超過検出・自動速度取締機検出※1・ レーダー波警報検出※1の位置が表示されます。
- 表示設定(⇒P37-30、P39)でアイコンの表示・非表示を切替えることができます。
- ※1 相互通信接続をした場合は P67 の検出アイコンについてを参照
  - ・GPS の受信状況により、走行軌跡が地図上の道路からズレることがあります。 あらかじめご了承ください。
  - ・WindowsのアップデートやGoogleマップの仕様変更などにより、付属のビュー ワソフトで地図が表示できないなど、正常に動作しなくなることがあります。そ の際は弊社ホームページより最新版のビューワソフトをダウンロードしてご使用 ください。※変更内容により対応できない場合があります。

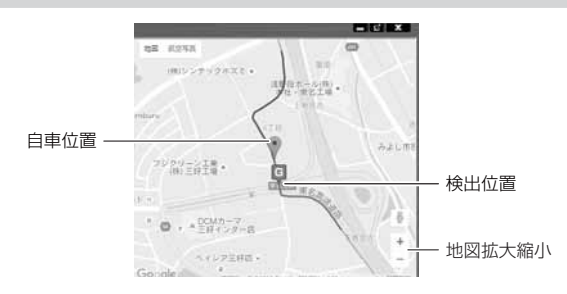

#### 《表示内容》

| アイコン | 内容                    | アイコン | 内容                      | アイコン | 内容                      |
|------|-----------------------|------|-------------------------|------|-------------------------|
| G    | 衝撃検出<br>アイコン          | M    | マニュアル録画<br>検出アイコン       | #    | 速度超過<br>検出アイコン          |
|      | 急加速アイコン<br>(ドライブサポート) |      | 急ブレーキアイコン<br>(ドライブサポート) |      | 急ハンドルアイコン<br>(ドライブサポート) |
| Ę    | 緊急録画停止<br>検出アイコン      | O    | 自動速度取締機<br>検出アイコン       | R    | レーダー波警報<br>検出アイコン       |

#### 🖢 アドバイス

- ・地図上の検出位置アイコンをクリックすると映像の再生位置がアイコンの場所に移動します。
  ・ストリートビューでもアイコンは表示されますが、映像再生中の地図の移動はできません。
- ※ Google および Google ロゴ、Google マップ および Google マップ ロゴは、 Google Inc.の商標または登録商標です。

## 車両情報について

ビューワソフトの上にて車両情報(フットブレーキ、ウインカー、ハンド ル舵角)をアイコン表示することができます。

※ OBD II アダプター「OBD II -R3」とレーダー探知機『ZERO 704V』または『ZERO 705V』 『ZERO 805V』を相互通信接続時のみ表示できます。表示車両につきま しては OBD II アダプター車種別適合表のステータスモニターをご確認ください。 ただし、一部車両で表示できる項目が異なり表示できない場合があります。

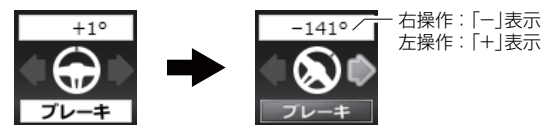

例)フットブレーキ・ハンドル右操作・ウインカー右操作

## 車両情報を表示する

ビューワソフトの【車両情報】ボタンを押すことで車両情報をメーターで 表示することができます。

※ OBD I アダプターで接続したレーダー探知機と相互通信時のみ。(⇒P67)

1)ビューワソフトの【車両情報】ボタンを押す。

車両情報メーター表示

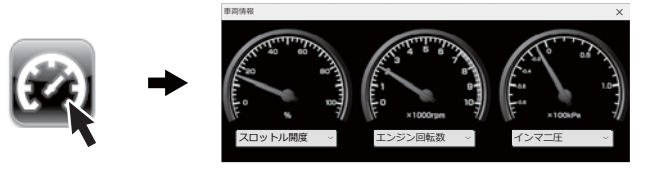

2)表示項目を変更する。

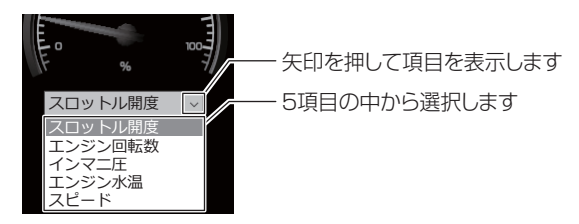

映像を見る

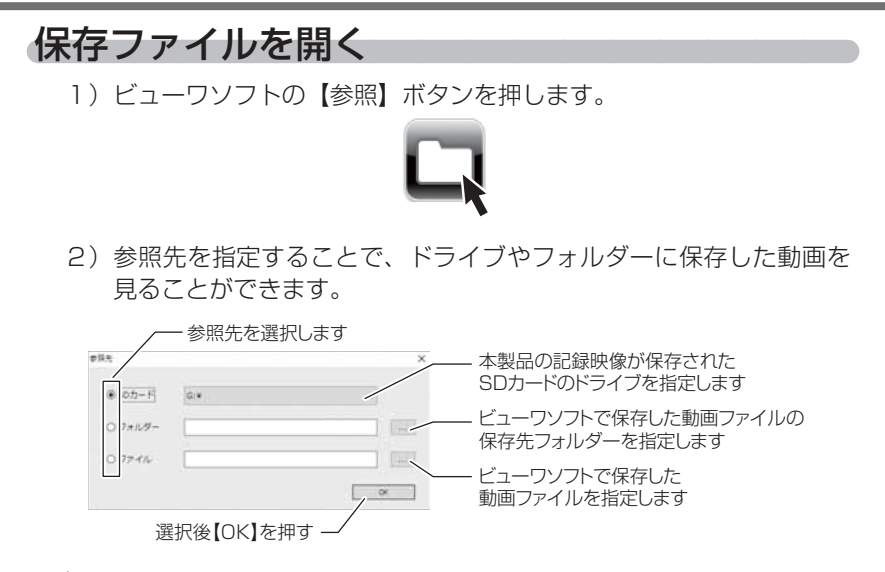

### **ウアドバイス**

パソコンに保存したデータ(MOV ファイル)を参照する際は、【フォルダー】または【ファイル】を選択してください。本製品で初期化した microSDHC カードのみ、【SD カード】を選択して SD カードのドライブを指定することでデータを確認することができます。

# ファームウェアを更新する

弊社ホームページよりファームウェアソフトをダウンロードすることで、本製 品のアップデートを行うことができます。

### 🖢 アドバイス

- ・弊社ホームページに更新ソフトがある場合、ビューワソフト起動時に更新のお 知らせが表示されます。(インターネット接続時のみ)
- ・更新方法の詳細はホームページをご確認ください。ただし更新ソフトの準備がない場合、掲載はありません。